## **Argus Series B350**

Mit einer ultrahohen 4K-Auflösung stellt Reolink Argus Series B350 jedes Detail mit bemerkenswerter Präzision dar. Sie kann Menschen, Fahrzeuge und Haustiere intelligent von anderen Objekten unterscheiden. Die Scheinwerfer in der Kamera machen es möglich, ein klares, farbenfrohes Bild zu erfassen, wenn es dunkel ist. Da sie völlig kabellos ist, bietet sie außerdem einen hohen Komfort bei der Sicherheitsüberwachung.

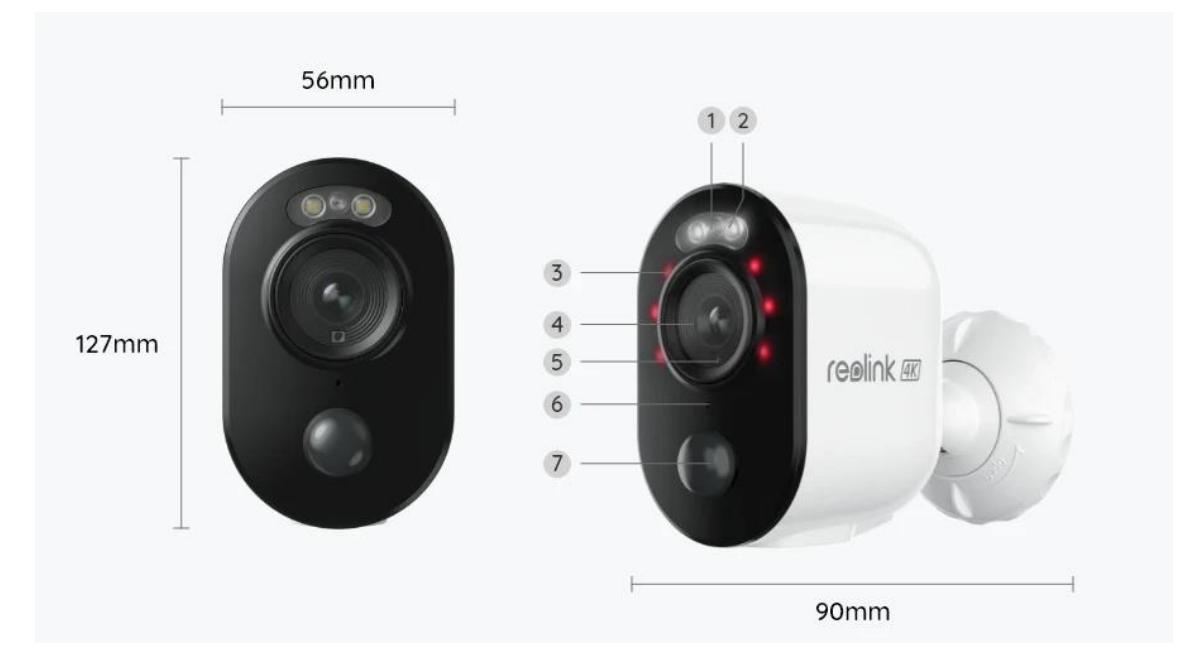

## 1. Spezifikationen

| 1 | Status-LED                      |
|---|---------------------------------|
| 2 | Scheinwerfer                    |
| 3 | IR-LED                          |
| 4 | Objektiv                        |
| 5 | Tageslicht-Sensor               |
| 6 | Eingebautes Mikrofon            |
| 7 | Eingebauter PIR-Bewegungssensor |

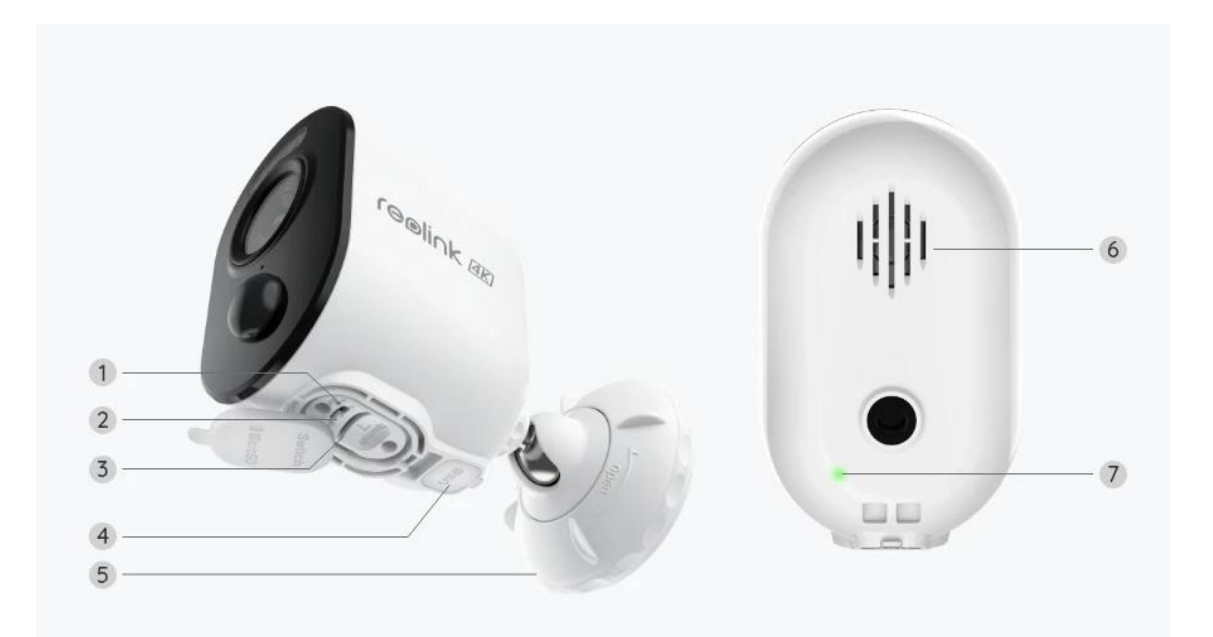

| 1 | Reset-Loch                |
|---|---------------------------|
| 2 | Ein-/Ausschalter          |
| 3 | Micro SD-Kartensteckplatz |
| 4 | USB-C Anschluss           |
| 5 | Halterung                 |
| 6 | Lautsprecher              |
| 7 | Akku-Status-LED           |

### Statusleuchte

| Statusleuchte | Kamera-Status                  |
|---------------|--------------------------------|
| Rotes Licht   | WiFi-Verbindung fehlgeschlagen |
| Blaues Licht  | WiFi-Verbindung erfolgreich    |
| Blinkt        | Standby-Status                 |
| An            | Betriebsstatus                 |

# 2. Setup and Install

## Kamera einrichten

Lieferumfang

**Hinweis:** Der Lieferumfang kann je nach Version und Plattform variieren und aktualisiert werden. Bitte nehmen Sie die unten stehenden Informationen nur als Beispiel. Der tatsächliche Inhalt des Pakets hängt von den neuesten Informationen auf der Produktverkaufsseite ab.

Argus Series B350

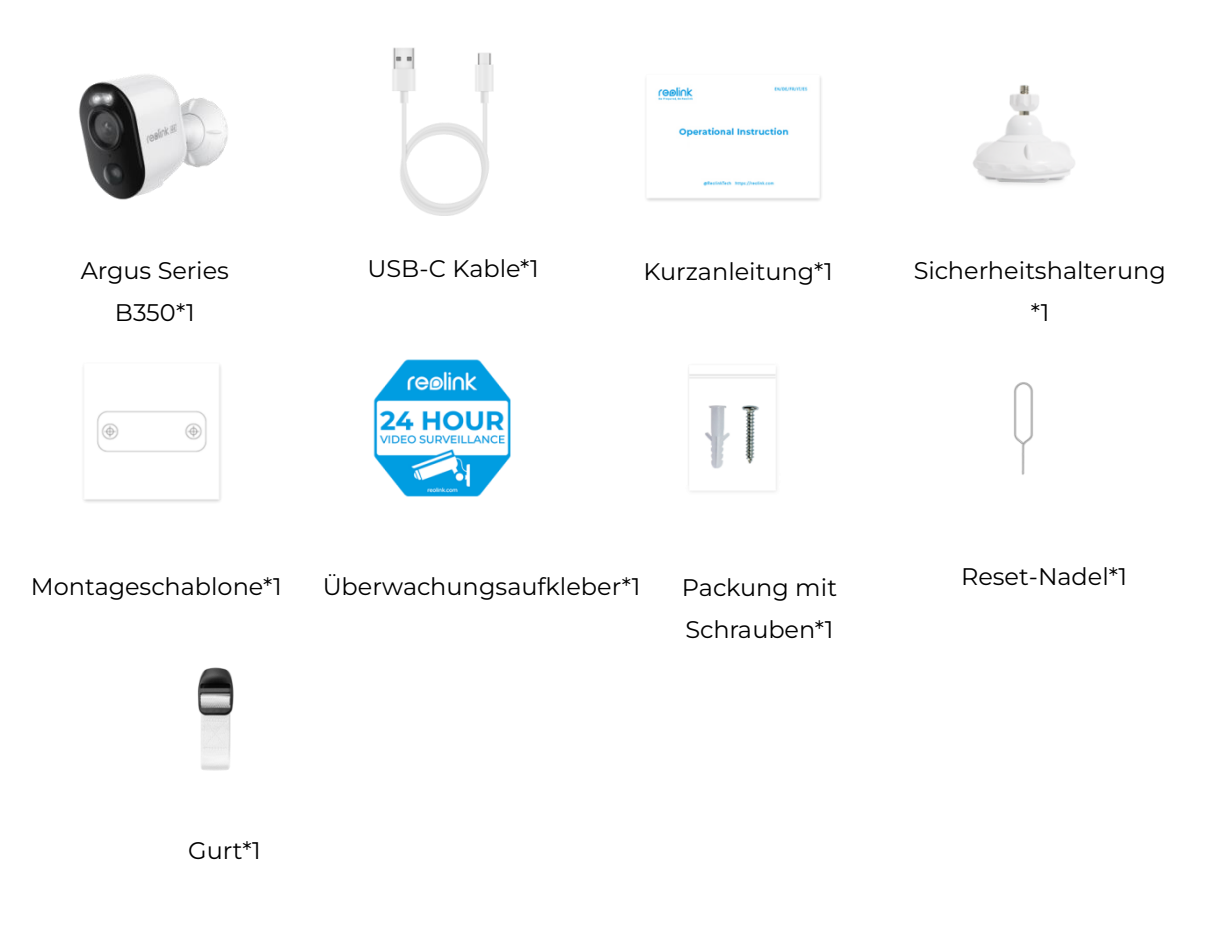

Die Kamera in der App einrichten

Bitte folgen Sie den unten stehenden Schritten, um die Ersteinrichtung der akkubetriebenen Kameras über die Reolink App vorzunehmen.

**Schritt 1.** Schalten Sie die Kamera ein. Achten Sie darauf, den Ein-/Ausschalter an der Kamera vor der Ersteinrichtung einzuschalten. Nach einem Startton hören Sie einen wiederholten **Ding-Ton** oder eine **Sprachansage**.

**Hinweis:** Die Sprachansage, die Sie hören, kann bei den mehrsprachigen Versionen wie folgt lauten: "Willkommen bei Reolink, bitte installieren Sie die Reolink App und scannen Sie den QR-Code auf der Kamera" oder "bitte starten Sie die Reolink App, fügen Sie die Kamera hinzu und richten Sie sie ein". Schritt 2. Tippen Sie auf das 😌 Symbol in der oberen rechten Ecke, um die Ersteinrichtung zu starten.

| 12:28                                  | 2.6KB/s 📶 👘 🚮                                                     |  |
|----------------------------------------|-------------------------------------------------------------------|--|
| =                                      | Đ                                                                 |  |
| Camera Clou                            | ud IoT                                                            |  |
| You haven't added<br>"+" button in the | d any devices. Please click the<br>a top right corner to add one. |  |

Schritt 3. Scannen Sie den QR-Code auf der Rückseite der Kamera. Sie können auf Licht tippen, um eine Taschenlampe zu aktivieren, wenn Sie die Kamera in einer dunklen Umgebung aufstellen. Wenn das Telefon nicht reagiert, tippen Sie bitte auf UID/IP eingeben und geben Sie dann die UID (16-stellige Zeichen unter dem QR-Code der Kamera) manuell ein. Klicken Sie dann auf Nächste.

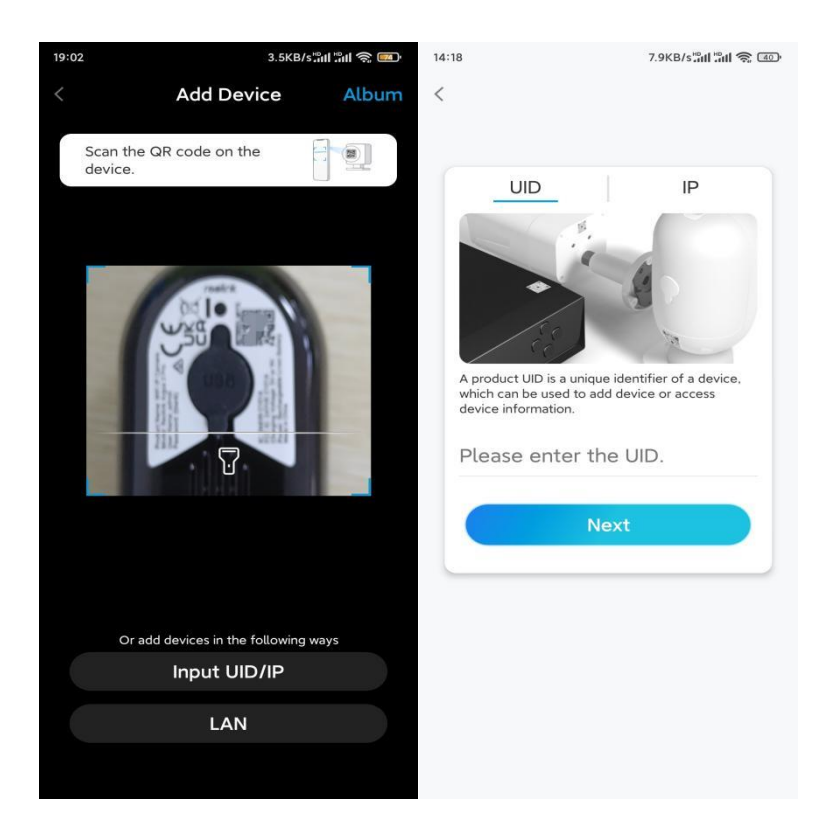

Schritt 4. Wählen Sie die Option WLAN nicht konfiguriert. Stellen Sie sicher, dass die Kamera mit Strom versorgt wird und eingeschaltet ist, und tippen Sie auf Nächste. Wenn Sie eine Sprachansage von der Kamera hören, setzen Sie bitte ein entsprechendes Häkchen und tippen dann auf Nächste.

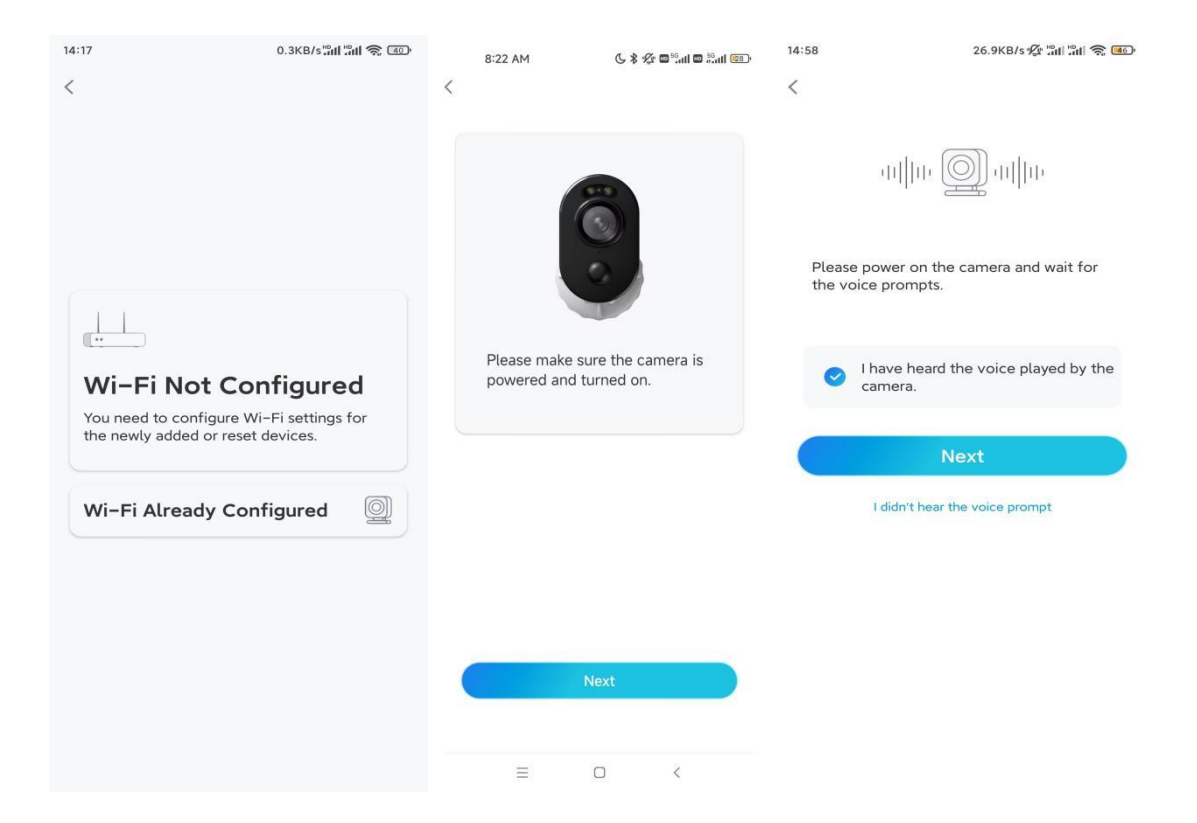

**Schritt 5.** Geben Sie das WiFi-Passwort des ausgewählten WiFi-Netzwerks ein (Sie können auf das rechte Augensymbol tippen, um das Passwort zu sehen und zu überprüfen) und tippen Sie auf **Nächste**.

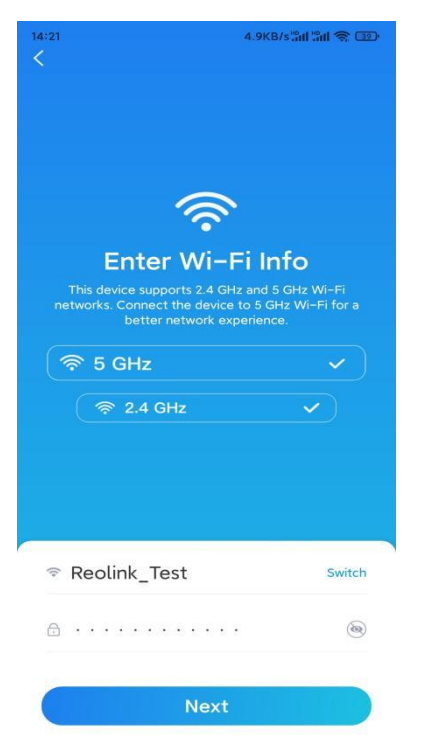

**Hinweis:** Argus Series B350 unterstützt 5GHz/2,4GHz Dual-Band WiFi-Verbindungen.

**Schritt 6.** Tippen Sie auf **Scannen**. Halten Sie den QR-Code auf Ihrem Telefon in einem Abstand von etwa 20 cm vor das Objektiv der Kamera und lassen Sie die Kamera den QR-Code scannen. Setzen Sie ein entsprechendes Häkchen und tippen Sie auf **Nächste**.

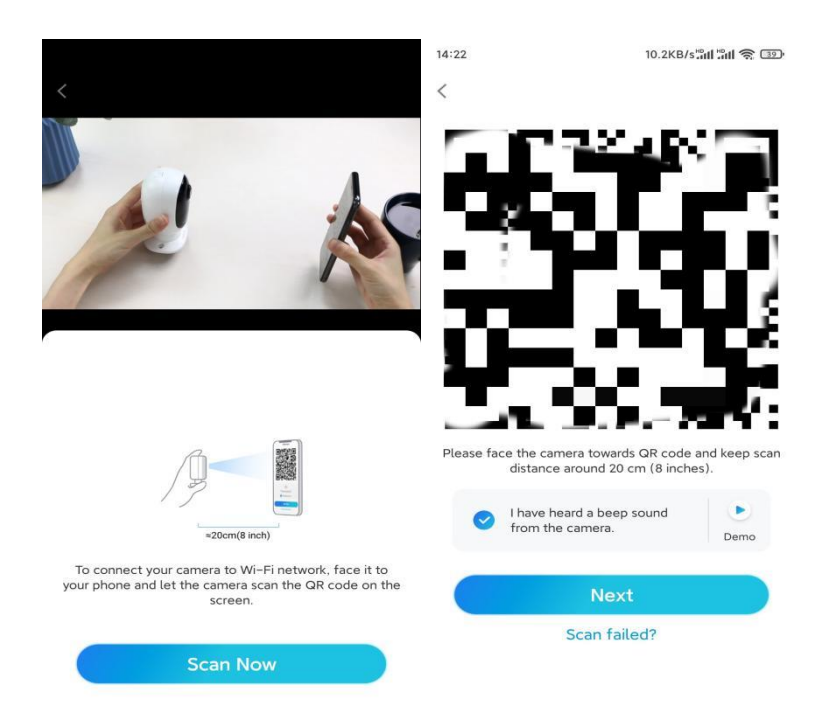

**Schritt 7.** Warten Sie etwa 60 Sekunden, bis die Kamera eine Verbindung mit dem Router hergestellt hat. Wenn Sie hören, dass die Verbindung zum Router erfolgreich war, setzen Sie ein entsprechendes Häkchen und tippen auf **Nächste**.

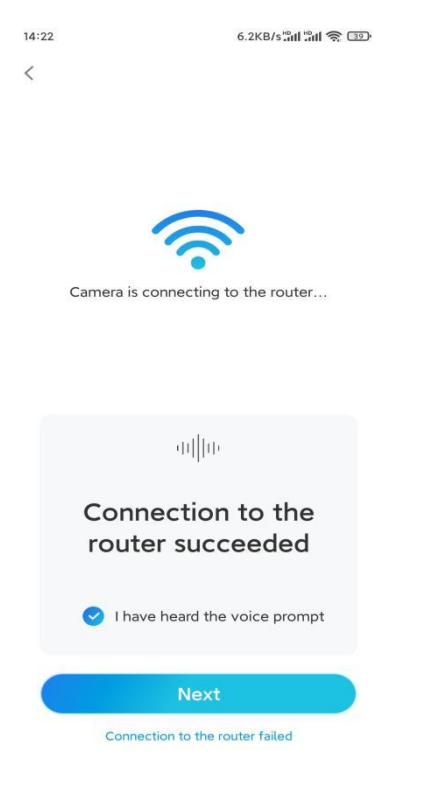

| Device initialization Device initialization                                                                                                    |                                                                                                    | 10.1KB/s.all all 중, 교환                       |
|----------------------------------------------------------------------------------------------------|----------------------------------------------------------------------------------------------------|----------------------------------------------|
|                                                                                                    | Device initialization                                                                                                    | Device initialization                        |
| First step<br>Create device<br>password<br>Dreaccount info is required when you access<br>device(s) on other platforms. Keep it for<br>quicker access.<br>A Enter password of the device (*)<br>A Please confirm the password (*)<br>Next | ep<br>te device<br>word<br>unt info is required when you access<br>on other platforms. Keep it for<br>ccess.<br>er password of the device (@)<br>ise confirm the password (@)<br>Next | ond step<br>me Your Device<br>ne your camera |

Schritt 8. Erstellen Sie ein Benutzerkennwort und benennen Sie dann Ihre Kamera.

**Schritt 9.** Lesen Sie den unten stehenden Hinweis und tippen Sie dann auf **Fertig**, um die Initialisierung Ihrer Kamera abzuschließen.

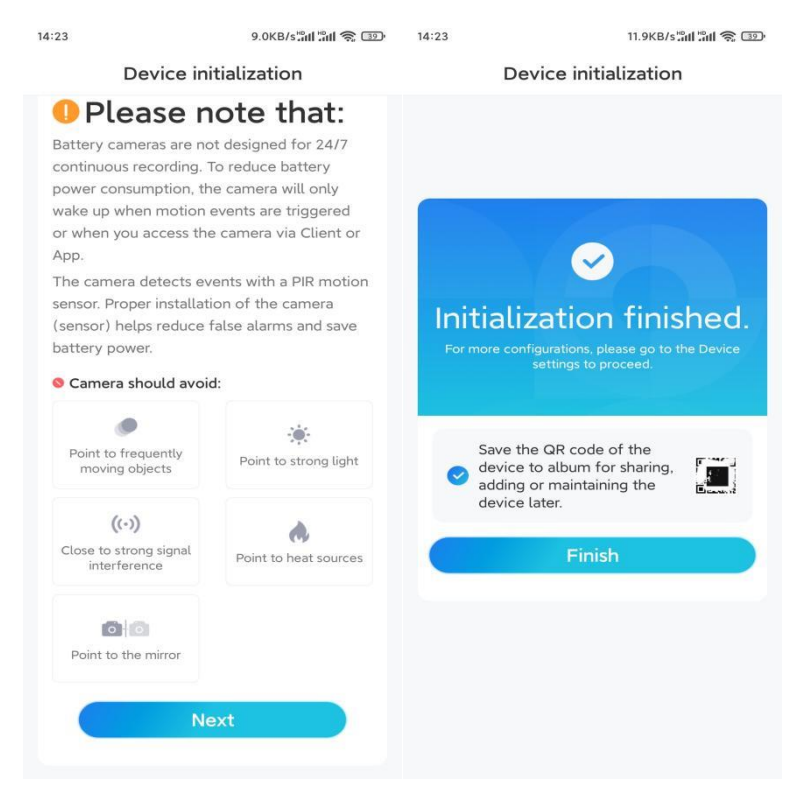

Sobald die Ersteinrichtung abgeschlossen ist, können Sie eine gute Position für die Kameramontage wählen.

#### Die Kamera installieren

Wir bieten Ihnen Anleitungen zu zwei verschiedenen Situationen, in denen die Kamera installiert werden könnte. Schauen Sie sich die zwei Beispiele an.

#### Die Kamera an der Wand befestigen

**Schritt 1.** Lösen Sie durch eine Drehbewegung die Basis von der Sicherheitshalterung.

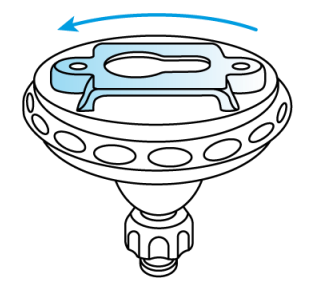

**Schritt 2.** Bohren Sie mit der Montageschablone Löcher und schrauben Sie die Basis der Halterung an die Wand. Befestigen Sie dann den anderen Teil der Halterung an der Basis.

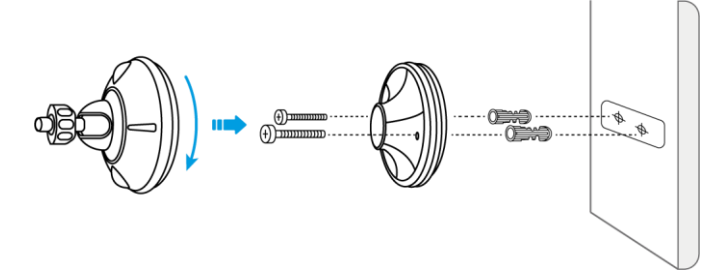

**Schritt 3.** Schrauben Sie die Kamera an die Halterung. Und passen Sie den Winkel der Kamera an, um das beste Sichtfeld zu erhalten.

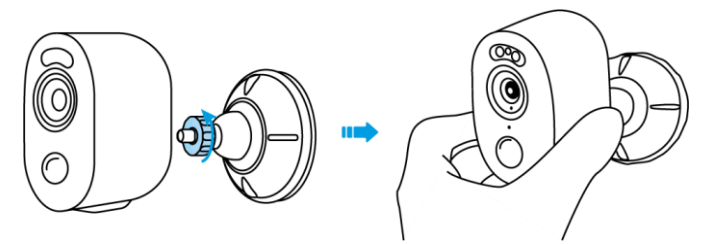

**Schritt 4.** Fixieren Sie die Kamera, indem Sie den in der Grafik angegebenen Teil der Halterung im Uhrzeigersinn drehen.

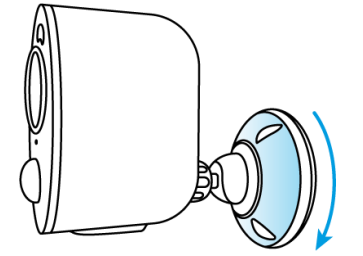

**Hinweis:** Wenn Sie den Kamerawinkel später anpassen möchten, lösen Sie bitte die Halterung, indem Sie den oberen Teil gegen den Uhrzeigersinn drehen.

Die Kamera mit Schlaufengurt installieren

Wenn Sie die Kamera an einem Baumstamm anbringen möchten, gehen Sie wie folgt vor:

**Schritt 1.** Führen Sie den Schlaufengurt durch den Schlitz an der Unterseite der Sicherheitshalterung.

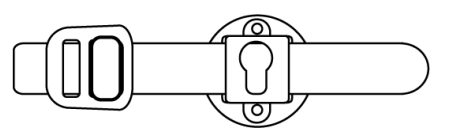

Schritt 2. Befestigen Sie den Gurt fest um den Baum.

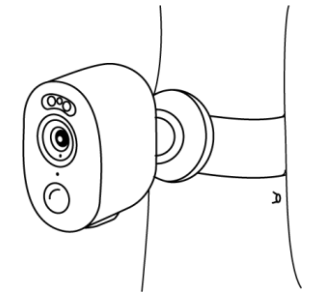